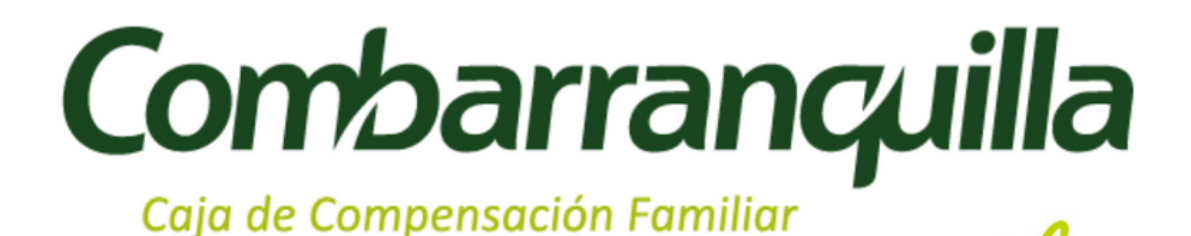

# Transformando vidas

Guía para realizar la postulación al subsidio de vivienda por la pagina web

Estimado afiliado, le invitamos a seguir las siguientes instrucciones para realizar el cargue de la solicitud de subsidio de vivienda por la pagina web:

Ingrese a **www.combarranquilla.co** y diríjase a servicios en linea:

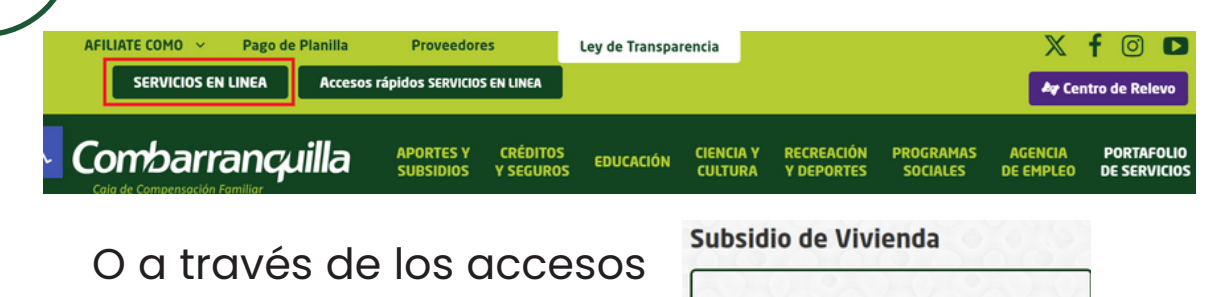

rápidos servicios en linea:

2

POSTÚLATE AL SUBSIDIO DE VIVIENDA

Ingrese su usuario (Corresponde a su numero de documento de identidad) y contraseña (La que haya registrado)

| ➡ INICIO DE SESION                | Recuerda                                                                                                    |
|-----------------------------------|----------------------------------------------------------------------------------------------------|
| Perfil<br>Persona                 | <ul> <li>Los Servicios en línea estan a disponibles para TODOS los usuarios.</li> <li>EMPRESA NO AFILIADA: Selecciona en perfil: Empresa. Sólo accederá a sección destinada para su perfil.</li> </ul> |
| 2 123456789                       | ✓ VALIDADOR DE ORDENES SUBSIDIO EDUCATIVO NO AFILIADO: Selecciona e<br>parfil: Paragan, Sála gagadará a la casaján destinada para su parfil                                                            |
| Contraseña                        | <ul> <li>✓ Los datos aquí registrados serán tratados de acuerdo con las política<br/>de privacidad de la Caia.</li> </ul>                                                                              |
| Entrar                            | <ul> <li>Su usuario y clave de acceso a los Servicios en Línea son datos<br/>confidenciales; de uso personal e intransferible. Tenga precaución a</li> </ul>                                           |
| Crear una cuenta? Registrate aquí | divulgar o compartir.<br>✔ Evita ingresar a nuestros Servicios en Línea a través de computadora                                                                                                    |
| Olvidaste tu clave?               | en sitios públicos.                                                                                                    |

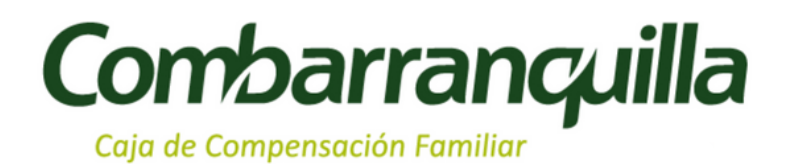

En caso de no estar registrado, debe realizar el proceso dando clic en (Regístrate aquí) y en caso de no recordar la clave debe dar clic en (Olvidaste

tu clave)

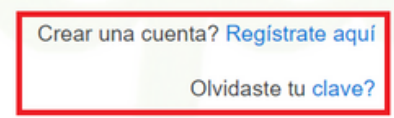

**Nota:** Para el proceso de registro u olvido de clave, sus datos deben estar actualizados en nuestro sistema; en caso de que no, debe diligenciar el formato de actualización y enviarlo al correo actualizacion.datos@combarranquilla.co

Descargue aquí el formato

Una vez ingrese, diríjase al menú ubicado en un costado de la pantalla y seleccione la opción subsidios - vivienda

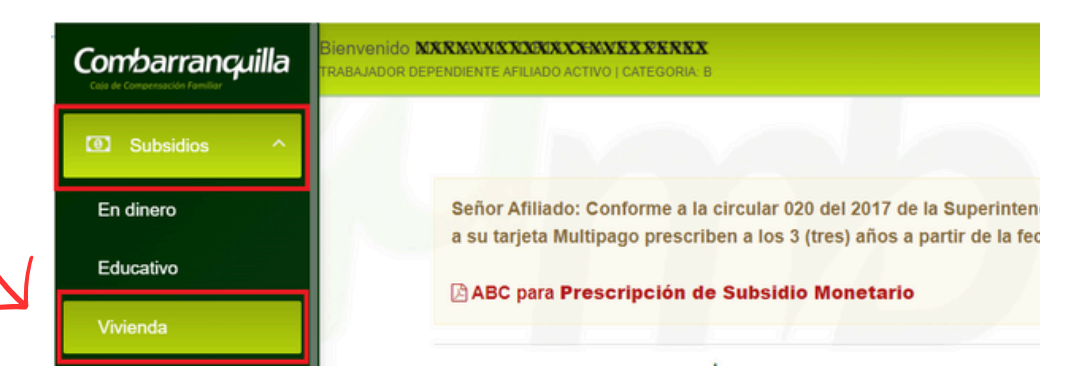

4

En el menú escoja la opción "postulación en linea", inice el proceso de diligenciamiento del formulario y tenga en cuenta las recomendaciones:

| Postulación en Línea                                       | Postulaciones realizadas                                                                                |
|------------------------------------------------------------|----------------------------------------------------------------------------------------------------|
| MIENTO DEL FORMULARIO DE POSTULACIÓN AL S                  | SUBSIDIO DE VIVIENDA.                                                                                   |
| REQUISITOS PARA LA ADQUISICION DE VIVIENDA<br>CON SUBSIDIO | AUTORIZACION PARA EL TRATAMIENTO DE DATOS     PERSONALES     MIDOMA ON INFERCIE Y ESCANEE               |
| 1                                                          | MIENTO DEL FORMULARIO DE POSTULACIÓN AL S<br>REQUISITOS PARA LA ADQUISICION DE VIVIENDA<br>CON SUBSIDIO |

## Combarranquilla

Caja de Compensación Familiar

#### PARA TENER EN CUENTA

5

- ✓ Todos los datos consignados serán verificados por Combarranquilla y evaluados según las políticas establecidas de este proceso
- El formulario postulación esta seccionado en 4 pasos para diligenciar.
- ESTE FORMULARIO DEBE SER DILIGENCIADO EN SU TOTALIDAD. POSTULACION INCOMPLETA NO SERA CONSIDERADA VALIDA.
- Debe tener registrados celular y correo electrónico válidos y con acceso a ellos. A través de estos medios usted será notificado de los avances en el proceso de postulación.
- Se recomienda escanear los documentos de soporte antes de diligenciar el formulario. Postulación grabada sin documentos de soporte será anulada de inmediato.
- Especificaciones de documentos de soporte:

DATOS DE LA EMPRESA

- > Guía de Documentos de Soporte requeridos.
- > Formato: Sólo se permiten archivos digitalizados en formato: JPG, JPEG, TIFF, PDF.
- > Tamaño: El tamaño del documento no puede exceder el permitido el cual es de 1MB. Se recomienda el escaneo de documentos en blanco y negro.
- ANTES DE GRABAR los datos requeridos en cada paso por favor verifique haber ingresado la información completa y correctamente.

En el caso que el proyecto no se encuentre dentro del listado desplegado en el formulario, debe enviar la solicitud de grabación a postulacionviviendafovis@combarranquilla.co

El proceso consta de 4 pasos los cuales deben completarse en su totalidad para que pueda ser validada correctamente la postulación, en el paso Nº1 encontraremos la información correspondiente al trabajador, su empleador y núcleo familiar, además de la modalidad de adquisición del subsidio y proyecto de vivienda

| Paso 1/4: Datos de Postu                         | lación y Miembros de Hogar            |                                                                 |
|--------------------------------------------------|---------------------------------------|-----------------------------------------------------------------|
| POSTULACIÓN - MODALIDAD                          | Y PROYECTO                            |                                                                 |
| Modalidad de Vivienda<br>ADQUISICION DE VIVIENDA | Fecha<br>V 30-0                       | a de Asignación<br>8-2024                                       |
| Localización<br>ATLANTICO                        | - BARRANQUILLA                        | Proyecto     URB. ALAMEDA DEL RIO_CONJUNTO RESIDENCIAL AMAZILIA |
| DATOS DEL HOGAR DEL POS                          | TULANTE                               |                                                                 |
| Dirección ACTUAL<br>CR 1881188143                | Departamento/Municipi<br>BARRANQUILLA | ID ACTUAL Barrio ACTUAL CINCKING SUNNIS                         |
| Teléfono ACTUAL<br>3100000                       | Celular ACTUAL                        | Correo Electrónico ACTUAL<br>IUNNXINNXXXXXXXXXXXXXX             |

**Nota:** Recuerde mantener actualizado sus datos personales, a través del numero de celular y correo electrónico mantendremos comunicación con el postulante, informándole el estado de su postulación, en caso de no recibir notificación escribanos al correo info.subsidios@combarranquilla.co

| FORMACIÓN Y CONI                                                                                                    | DICIÓN SOCIO-                                                                                                    | ECONÓMICA                                                                                                  | A DEL HOG                                                               | AR                     |             |               |              | -                     |         |
|----------------------------------------------------------------------------------------------------|----------------------------------------------------------------------------------------------------|----------------------------------------------------------------------------------------------------|-------------------------------------------------------------------------|------------------------|-------------|---------------|--------------|-----------------------|---------|
| ifique detenidamente el listi<br>regue o elimine miembros d<br>gencie todas las casillas de<br><i>Ocupación:</i> seleccione para<br>be TOTALIZAR INGRESOS<br>eslice a la derecha par | ado de los miembros<br>lel hogar según corre<br>cada uno de los mi<br>a menores de edad<br>6 MENSUALES ante<br>ra diligenciar tod | s que conforman<br>esponda.<br>embros del hoga<br>que no se encue<br>is de Validar Forr<br>la la informaci | su hogar.<br>Ir en el listado.<br>Intren estudian<br>mulario.<br>ión. → | do: HOGAR.             |             |               |              |                       |         |
| Tipo Documento                                                                                                    | Documento                                                                                                    | Confirme<br>Documento                                                                                      | Nombre<br>Completo                                                      | Fecha de<br>Nacimiento | Sexo        | Estado Civil  | Parentesco   | Condición<br>Especial | π       |
| EZA DE HOGAR                                                                                                    | 72063537                                                                                                    | 78063817                                                                                                   | LUIS CARL                                                               | 0800000000             | MASCULINO 🗢 | CASADO/UNIO⊯M | JEFE DE HOGA | Seleccione            | \$<br>s |
|                                                                                                    |                                                                                                    |                                                                                                    |                                                                         |                        |             |               |              |                       |         |

Agregue o elimine miembros del núcleo familiar y diligencie la información socio-económica del hogar, luego de clic en validar formulario para verificar el diligenciamiento correcto de la información y de clic al botón de grabar para avanzar al siguiente paso.

6

En el paso N°2 se debe grabar la información financiera, la cual corresponde al valor de la vivienda, valor del crédito aprobado o pre-aprobado y valor del ahorro previo con el cual se postulara (Ahorro programado, cesantías o abono cuota inicial al constructor)

| 3.167.50                                                     | Valor del Subsidio<br>0 26.000.000                                                         | Valor de la Vivienda * Confirm                                              | ne el Valor de la Vivienda 🗱                               |
|--------------------------------------------------------------|--------------------------------------------------------------------------------------------|-----------------------------------------------------------------------------|------------------------------------------------------------|
| CRÉDITO PRE/APR                                              | OBADO                                                                                      |                                                                             |                                                            |
| NOTA: El crédito aprobado o<br>contrario debe presentar el c | pre-aprobado no es obligatorio únicamente para l<br>ertificado de pre-aprobado o aprobado. | los casos en los que la suma del ahorro previo, mas el valor de subsidio fa | amiliar, sea igual o superior al valor del inmueble; de lo |
| /alor Pre/aprobado                                           | Confirme el Valor Pre/aprobado                                                             | Fecha Pre/aprobado<br>AAAA/MM/DD                                            | Banco Prelaprobado<br>Seleccione                           |
|                                                              |                                                                                            |                                                                             |                                                            |
| AHORRO                                                       |                                                                                            |                                                                             |                                                            |
| AHORRO                                                       | Confirme el Número de Cuenta                                                               | Corporación<br>Seleccione                                                   | Fecha de Apertura     AAAA/MM/DD                           |

### Combarranquilla

Caja de Compensación Familiar

Nota: Tenga en cuenta lo siguiente:

- 1.La información que diligencie debe ser contra el documento soporte, ya que en el paso 3 deberá cargar el archivo.
- 2. Solo diligencie la información a la que aplique
- 3. Recuerde que los campos valor del crédito y valor de vivienda son obligatorios y deben ser diligenciados para poder avanzar

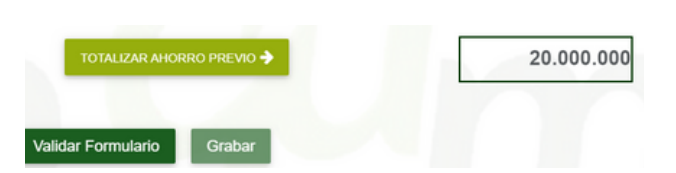

De clic en botón "totalizar ahorro previos" para que sume los diferentes conceptos de ahorro, luego de clic en validar formulario para verificar el diligenciamiento correcto de la información y de clic al botón de grabar para avanzar al siguiente paso.

En el paso Nº3 cargue los documentos soportes de la información grabada en los puntos anteriores, además de la aceptación de tratamiento de datos personales y carta laboral, tenga en cuenta las recomendaciones:

| <ul> <li>Guía de Document</li> <li>Formato: Sólo se p</li> <li>Tamaño: El tamañ</li> <li>Si el soporte contil</li> <li>ANTES DE GRAB.</li> <li>Descargue la </li> </ul> | de documentos de soporte.<br>tos de Soporte requeridos.<br>sermiten archivos digitalizados en formato: JPG, JPEG, TIFF, PDF.<br>o del documento no puede exceder el permitido el cual es de 3MB. Se recomienda el escaneo de documentos en blanco y negro.<br>ene mas de una hojak, escanee todo en un sólo documento.<br>AR los datos requeridos en cada paso por favor <u>verifique haber ingresado la información completa y correctamente.</u><br>AUTORIZACION PARA EL TRATAMIENTO DE DATOS PERSONALES, imprima, diligencie y escanee para cargar el soporte. |
|----------------------------------------------------------------------------------------------------|----------------------------------------------------------------------------------------------------|
| <b>ota:</b> Si se postulo<br>on núcleo familiar,<br>ecuerde que debe                                                                                                    | DOCUMENTOS DE IDENTIDAD: Cargue el tipo de documento de identidad indicado en la segunda columna.     XXXXXXXXXXXXXXXXXXXXXXXXXXXXXXXXX                                                                                                    |
| argar todos los<br>oportes de                                                                                                    | → CERTIFICACION LABORAL: Debe ingresar el soporte de certificación laboral por cada miembro registrado con ingresos                                                                                                    |
| ocumento de<br>Jentidad, incluyendo                                                                                                    | XXXXXXXXXXXXXXXXXXXXXXXXXXXXXXXXXXXXXX                                                                                                    |
| lenores de edda.                                                                                                    | SOPORTE DE AHORROS PREVIOS Debe ingresar el soporte por cada ahorro previo registrado en datos financieros.                                                                                                    |
|                                                                                                    |                                                                                                    |

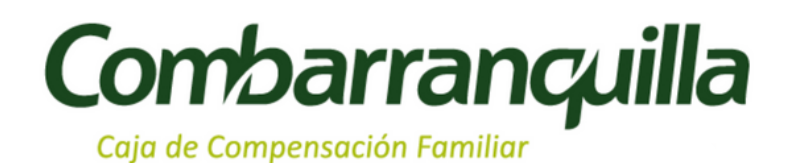

#### enlinea.combarranquilla.co dice

Protección de Datos.

Se han registrado con éxito la postulación al Subsidio de Vivienda: Cargue de los Documentos de Soporte (Paso 3/4).

Lea atentamente los Términos y Condiciones y, la Política de

Grabe la información cargada y continúe al siguiente paso.

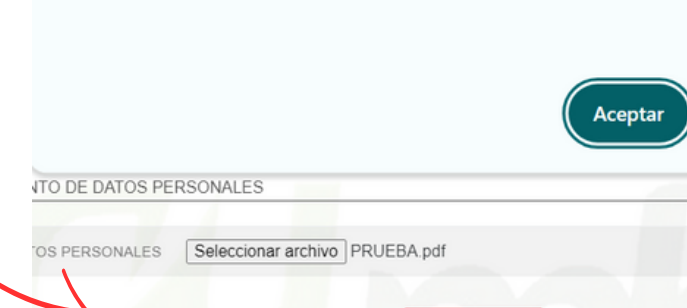

Grabar

Por ultimo en el paso Nº4, acepte terminos, condiciones y autorización para el tratamiento de datos personales

|                                                                                                 |                                                                                                    | Estado de Postulación<br>GRABADA PASO 3: REGISTRO DE DOCUMENTOS DE SOPORTES REQUERIDOS                                               |                                                                                                    |                     |  |  |
|-------------------------------------------------------------------------------------------------|----------------------------------------------------------------------------------------------------|----------------------------------------------------------------------------------------------------|----------------------------------------------------------------------------------------------------|---------------------|--|--|
| Modalidad de Vivienda<br>ADQUISICION DE VIVIENDA                                                | Proyecto<br>URB. ALAMEDA DEL RIO _ C                                                                                                   | Departamento<br>ONJUNTO RES ATLANTICO                                                                                                | Municipio<br>BARRANQUILLA                                                                            |                     |  |  |
|                                                                                                 |                                                                                                    |                                                                                                    |                                                                                                    |                     |  |  |
| Autorizo como titular de los dat                                                                | los personales suministrados y conforme a lr                                                                                           | establecido por la Ley 1581 de 2012 y el Deci                                                                                        | reto 1377 del 2013 para que CCF procese, valide, info                                                | orme o              |  |  |
| comparta información relevante                                                                  | e del servicio y beneficios que se ofrece, ade                                                                                         | más de realizar estudios de mercados con fine                                                                                        | s publicitarios o alianzas comerciales así como tambie                                               | én sumin            |  |  |
| a los entes de control. Ver mas                                                                 |                                                                                                    |                                                                                                    |                                                                                                    |                     |  |  |
|                                                                                                 |                                                                                                    |                                                                                                    |                                                                                                    |                     |  |  |
|                                                                                                 |                                                                                                    |                                                                                                    |                                                                                                    |                     |  |  |
| Declaro que la información que                                                                  | i he suministrado es verídica y se entenderá                                                                                           | presentada bajo la gravedad de juramento con                                                                                         | su suscripción. Declaro que he leido los REQUISITO<br>PCION PARA POSTULANTES y acento los términos i | S PARA              |  |  |
| Declaro que la información que<br>ADQUISICION DE VIVIENDA (     establecidos del proceso de por | ) he suministrado es verídica y se entenderá<br>CON SUBSIDIO y la GUIA PARA EL DILIGE<br>stulación así como lo relacionado con los Se  | presentada bajo la gravedad de juramento con<br>NCIAMIENTO DEL FORMULARIO DE INSCRI.<br>rvicios en Línea de Combarranguilla. Ver más | su suscripción. Declaro que he leido los REQUISITO<br>PCION PARA POSTULANTES y acepto los términos   | S PAR               |  |  |
| Declaro que la información que<br>ADQUISICION DE VIVIENDA<br>establecidos del proceso de po     | e he suministrado es verídica y se entenderá<br>CON SUBSIDIO y la GUIA PARA EL DILIGE<br>Istulación así como lo relacionado con los Se | presentada bajo la gravedad de juramento con<br>NCIAMIENTO DEL FORMULARIO DE INSCRI<br>Irvicios en Línea de Combarranquilla. Ver más | su suscripción. Declaro que he leido los REQUISITO<br>PCION PARA POSTULANTES y acepto los términos y | IS PARA<br>y condic |  |  |

Procese la postulación para finalizar, al terminar el proceso se genera un formulario en pdf, lo cual referencia a que la solicitud se registro de forma correcta.

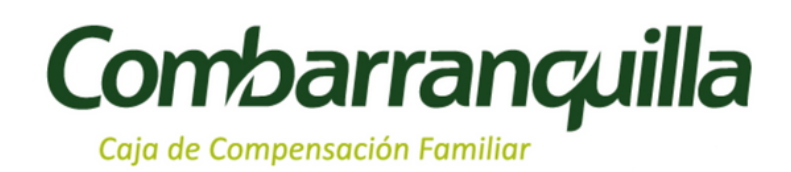

### Para tener en cuenta:

- Una vez grabe la postulación, le llegara un correo electrónico informándole el recibo de los documentos y el numero de pre-radicado de la solicitud.
- Los documentos proceden a ser validados por Combarranquilla, la aprobación o devolución de la postulación serán informadas al correo electrónico registrado.
- Recuerde la importancia de mantener actualizado los datos para el recibo de toda la información.
- Si la postulación es devuelta, la Caja notificara el motivo y dará un plazo de 5 dias para subsanar
- Si pasados los 5 días hábiles no corrige la novedad, la solicitud pasará a estado "incumplimiento en los requisitos".
- Cualquier inquietud adicional comuníquese a la linea de atención 6053225049, al WhatsApp +5756053225049 o al correo electrónico info.subsidios@combarranquilla.co

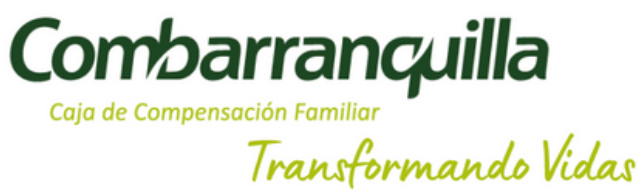